| 無線LAN機能について                           | 37 |
|---------------------------------------|----|
|                                       | 38 |
| ニンテンドー3DS/DSi/DS/DS Liteを接続する         | 38 |
| PSPを接続する                              | 39 |
| Wiiを接続する                              | 43 |
| PS3を接続する                              | 44 |
| WPS対応の無線LAN端末を接続する                    | 47 |
| Windowsパソコンを接続する(Windows 7、Vista)     | 48 |
| Windowsパソコンを接続する(Windows XP)          | 51 |
| Macを接続する                              | 52 |
| インターネットに接続する(インターネット接続モードが「マニュアル」の場合) | 54 |
|                                       |    |

# 無線LAN機能について

本製品は IEEE802.11b/g/n の無線 LAN 規格に対応しており、本製品と無線 LAN 端末(パ ソコンやゲーム機など)を無線 LAN で接続して、最大 72.2Mbps(IEEE802.11n 接続時) / 最大 54Mbps (IEEE802.11g 接続時) / 最大 11Mbps (IEEE802.11b 接続時) <sup>\*\*</sup>のデー 夕通信ができます。

 ※ インターネット接続では、下り最大21Mbps/上り最大5.8Mbpsになります (HSPA+接続時)。

また、本製品は WPS(Wi-Fi Protected Setup)機能に対応しており、お使いの無線 LAN 端末が WPS 機能に対応している場合には、無線 LAN の接続設定を簡単に行うことができま す(ネットワーク名(SSID)が SSID で、暗号化キー(WPA Key)利用時)。

お買い上げ時のネットワーク名(SSID)と暗号化キー(WEP キー、WPA キー)については、
 同梱の無線 LAN 初期設定シールを参照してください。

ここでは、ニンテンド-3DS / DS / DS / DS Lite、PSP (PlayStation Portable)、 Wii、PS3 (PlayStation 3)、WPS 対応機器、Windows パソコン、Mac を本製品の無線 LAN にはじめて接続する場合の操作について説明しています。

iPad、iPod touch との無線 LAN 接続設定については、かんたんセットアップマニュアルポー タブルデバイス編を参照してください。

- 説明 ・これらの設定は、はじめて接続するときに行います。いったん設定したあとは、本製品と 無線 LAN 端末の無線 LAN 機能をオンにするだけで、自動的に接続が再開されます(「自 動的に再接続」などが設定されている場合)。
  - 必要に応じて、無線LAN機能の詳細設定を変更することもできます。詳しくは、75ページ[5 各種機能を設定する]を参照してください。
  - セキュリティを確保するため、お買い上げ時に設定されている SSID (95 ページ) および暗 号化キー(96 ページ)を変更してお使いになるようお勧めします。
  - 本製品は無線 LAN 端末を同時に5台まで接続することができます。

### マルチ SSID 機能を利用するには

本製品はマルチ SSID 機能(SSID2)に対応しており、セキュリティ設定が異なる無線 LAN 端末を同時に接続することができます。お買い上げ時マルチ SSID 機能は無効になっています ので、ご利用になる前に 100 ページ「マルチ SSID 設定」を参照して、マルチ SSID 機能を有効 にしてください。

# 無線LANで接続する

以降の手順は「SSID」に接続する場合を例にしています。

「SSID2」に接続する場合は、マルチ SSID 機能(SSID2)を有効にして(100 ページ)、無線 LAN 初期設定シールの「SSID」の「GP01-」部分を「SSID-2nd-」に置き換えてください。

#### ニンテンドー 3DS / DSi / DS / DS Lite を接続する

手順は、無線 LAN セキュリティ設定の暗号化方式が [WEP] の場合を例にして説明しています。 ※ニンテンドー DS / DS Lite では、ニンテンドー Wi-Fi コネクション対応ソフトが必要にな ります。

※本書に記載されているニンテンド-3DS / DS / DS / DS Lite の接続方法は、イー・ アクセス株式会社が独自に検証・制作したものです。本内容について任天堂へのお問い合わ せはご遠慮ください。

- 注意 ・無線 LAN セキュリティ設定の暗号化方式を「WEP」以外に設定している場合は、「WEP」 に設定してください。ただし、セキュリティ設定を変更すると、すでに接続設定済みの無線 LAN 端末が接続できなくなりますのでご注意ください。
  - 本製品がインターネットに接続していることを確認してください。インターネットに接続 されていないと、Wi-Fiコネクションに接続できません。
- 説明

   ・お買い上げ時のネットワーク名 (SSID) と暗号化キー (WEP キー、WPA キー) については、
   同梱の無線 LAN 初期設定シールを参照してください。
  - ネットワーク名(SSID)または暗号化キー(WEPキー、WPAキー)を変更している場合には、設定している名称または暗号化キーを利用してください。

### 1. 本製品の電源ボタン(①/WiFi)を約5秒押して電源を入れます。

無線LAN機能がオンになり ↓ が表示されます。また、インターネット接続モードが「オート」に設定されている場合は、接続状態を示すアニメーションが表示され、接続に成功すると ♥ が表示されます。

- お買い上げ時はインターネット接続モード(91ページ)が「オート」に設定されています。画面左下に M が表示されている場合は、54ページ「インターネットに接続する(インターネット接続モードが「マニュアル」の場合)」を参照してください。
- 携帯ゲーム機のメニューを表示して、次の順番に項目をタッチします。
  - ・ 操作方法については、各ソフトの取扱説明書を参照してください。
- 🥥 ニンテンドー 3DS の場合

「本体設定」→「はじめる」→「インターネット設定」→「インターネット接続設定」→「接 続先の登録」→「自分で設定する」

🥥 ニンテンドー DSi の場合

「本体設定」→「インターネット」→「接続設定」→「未設定」と表示されている接続先の 1 つをタッチ

- ニンテンドー DS / DS Lite の場合 ニンテンドー Wi-Fi コネクション対応ソフトを起動→「Wi-Fi コネクション設定」→「Wi-Fi 接続先設定」→「未設定」と表示されている接続先の1 つをタッチ
- 3. 「アクセスポイントを検索」をタッチします。
- 一覧画面から本製品の「SSID」(GP01-XXXXXXXXXXXX)が表示されている項目を タッチします。
- 5. WEP キーを正しく入力し、「OK」をタッチします。
- 「OK」をタッチします。
- 「OK」をタッチします。
   接続テストが始まります。「接続テストに成功しました。」が表示されたら設定完了です。

### PSP を接続する

画面表示や手順は、PSP-2000/PSP-3000 で、無線 LAN セキュリティ設定の暗号化方式 が「WEP」の場合を例にして説明しています。PSP-1000<sup>※</sup>を使用した場合や、その他のセキュ リティ設定の場合は、一部の操作および画面が異なります。詳しくは、PSPの取扱説明書など を参照してください。

※PSP-1000のシステムソフトウェアver1.52以前では、一部手順が異なります。

- 説明・お買い上げ時のネットワーク名(SSID)と暗号化キー(WEP キー、WPA キー)については、
   同梱の無線 LAN 初期設定シールを参照してください。
  - ネットワーク名(SSID)または暗号化キー(WEPキー、WPAキー)を変更している場合には、設定している名称または暗号化キーを利用してください。
- 1. 本製品の電源ボタン(①/WiFi)を約5秒押して電源を入れます。

無線LAN機能がオンになり Ⅲ町 が表示されます。また、インターネット接続モードが「オート」に設定されている場合は、接続状態を示すアニメーションが表示され、接続に成功すると <sup>●</sup> が表示されます。

- お買い上げ時はインターネット接続モード(91ページ)が「オート」に設定されています。画面左下に M が表示されている場合は、54ページ「インターネットに接続する(インターネット接続モードが「マニュアル」の場合)」を参照してください。
- 2. PSP のワイヤレス LAN スイッチをオンにします。
- PSP のホームメニュー画面から、「設定」→「ネットワーク設定」の順に選択し、○ボタンを押します。
- インフラストラクチャーモード」を選択し、○ボタンを押します。

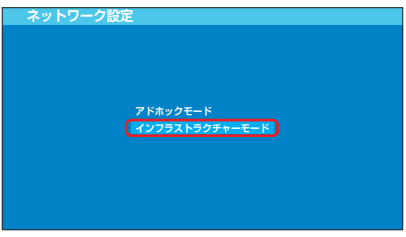

5. 「[新しい接続の作成]」を選択し、〇ボタンを押します。

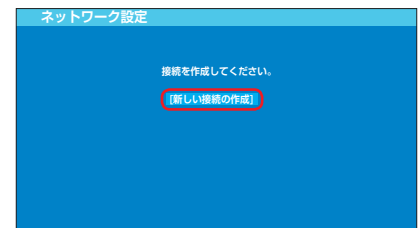

- PSP-1000の場合は、この後、接続名を入力して方向キー [▶] を押します。
- 6. 「検索する」を選択し、方向キー「▷」を押します。

| ネットワーク設定      |     |
|---------------|-----|
|               |     |
| ワイヤレスLAN設定    |     |
| 検索する          |     |
| 手動で入力する       | l 🕨 |
| アクセスポイント別自動設定 |     |
| ワイヤレスホットスポット  |     |
|               |     |
|               |     |
|               |     |

 一覧画面から本製品の「SSID」(GP01-XXXXXXXXXXXXX)が表示されている項目を 選択し、〇ボタンを押します。

| 利用するアクセスポ         | ポイントを選択してくだ    | さい。  |
|-------------------|----------------|------|
| SSID              | セキュリティー        | 電波強度 |
| xxxxxxxxxxxxxxxxx | WPA-PSK (TKIP) | 100% |
| GP01-XXXXXXXXXXXX | XX WEP         | 100% |
| 000000            | WPA-PSK (AES)  | 100% |
|                   | なし             | 100% |

8. 表示された SSID を確認し、方向キー「▷」を押します。

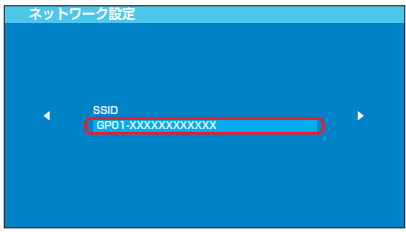

40

9. 「WEP」を選択し、方向キー「▷」を押します。

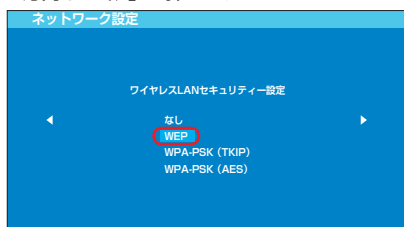

10. ○ボタンを押して WEP キーを正しく入力し、方向キー「▷」を押します。

| ネットワーク設定 |  |
|----------|--|
|          |  |
|          |  |
|          |  |
|          |  |
|          |  |
| WEDA     |  |
|          |  |
|          |  |
|          |  |
|          |  |
|          |  |
|          |  |
|          |  |

11.「かんたん」を選択し、方向キー「▷」を押します。

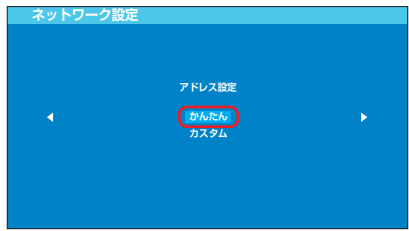

### 12. 接続名を確認し、方向キー「▷」を押します。

• PSP-1000の場合、この画面は表示されません。手順13へお進みください。

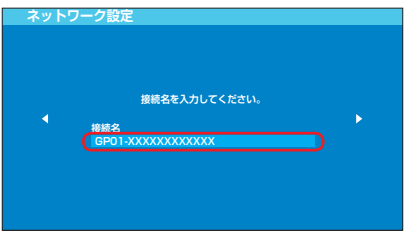

説明 接続名は変更することができます。○ボタンを押して入力画面を表示させ、任意の接続名を 入力して設定してください。

13. 設定一覧を確認し、方向キー「▷」を押します。

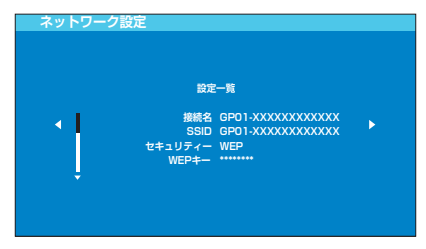

14. 〇ボタンを押します。

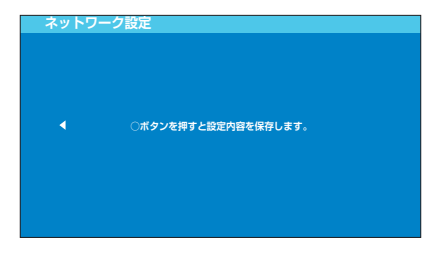

15. ○ボタンを押します。

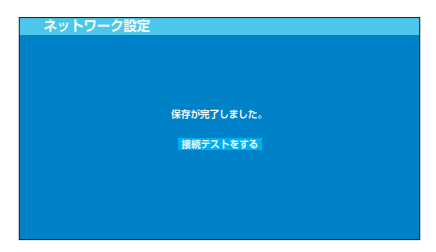

### 16. 接続テストが始まります。

テストの結果が表示されたら設定完了です。

### Wii を接続する

手順は、無線 LAN セキュリティ設定の暗号化方式が「WEP」の場合を例にして説明していま す。その他のセキュリティ設定の場合は、一部の操作および画面が異なります。詳しくは、Wii の取扱説明書などを参照してください。

※本書に記載されている Wii の接続方法は、イー・アクセス株式会社が独自に検証・制作した ものです。本内容について任天堂へのお問い合わせはご遠慮ください。

- 説明
   ・お買い上げ時のネットワーク名(SSID)と暗号化キー(WEP キー、WPA キー)については、
   同梱の無線 LAN 初期設定シールを参照してください。
  - ネットワーク名(SSID)または暗号化キー(WEPキー、WPAキー)を変更している場合には、設定している名称または暗号化キーを利用してください。
- 1. 本製品の電源ボタン(①/WiFi)を約5秒押して電源を入れます。

無線LAN機能がオンになり (Ⅲ1) が表示されます。また、インターネット接続モードが「オート」に設定されている場合は、接続状態を示すアニメーションが表示され、接続に成功すると <sup>(1)</sup> が表示されます。

- お買い上げ時はインターネット接続モード(91ページ)が「オート」に設定されています。画面左下に M が表示されている場合は、54ページ「インターネットに接続する(インターネット接続モードが「マニュアル」の場合)」を参照してください。
- 2. Wii メニュー画面から、「Wii」を選択します。
- 3. 「Wii 本体設定」を選択します。
- 「▷」を選択して、「Wii本体設定 2」画面を表示させます。
- 5. 「インターネット」を選択します。
- 6. 「接続設定」を選択します。
- 7. 「未設定」と表示されている接続先の1つを選択します。
- 8. 「Wi-Fi 接続」を選択します。
- 9. 「アクセスポイントを検索」を選択します。
- **10.**「OK」を選択します。
- 一覧画面から本製品の「SSID」(GP01-XXXXXXXXXXXX)が表示されている項目を 選択します。
- 12. WEP キーを正しく入力し、「OK」を選択します。
- **13.**「OK」を選択します。
- 14. 「OK」を選択します。

接続テストが始まります。 「接続に成功しました。」が表示されたら設定完了です。

### PS3 を接続する

画面表示や手順は、無線 LAN セキュリティ設定の暗号化方式が「WEP」の場合を例にして説 明しています。その他のセキュリティ設定の場合は、一部の操作および画面が異なります。詳 しくは、PS3 の取扱説明書などを参照してください。

- 説明・お買い上げ時のネットワーク名 (SSID) と暗号化キー (WEP キー、WPA キー) については、
   同梱の無線 LAN 初期設定シールを参照してください。
  - ネットワーク名(SSID)または暗号化キー(WEPキー、WPAキー)を変更している場合には、設定している名称または暗号化キーを利用してください。
- 1. 本製品の電源ボタン(①/WiFi)を約5秒押して電源を入れます。

無線LAN機能がオンになり (Ⅲ1) が表示されます。また、インターネット接続モードが「オート」に設定されている場合は、接続状態を示すアニメーションが表示され、接続に成功すると <sup>(1)</sup> が表示されます。

- お買い上げ時はインターネット接続モード(91ページ)が「オート」に設定されています。画面左下に M が表示されている場合は、54ページ「インターネットに接続する(インターネット接続モードが「マニュアル」の場合)」を参照してください。
- PS3のホームメニュー画面から、「設定」→「ネットワーク設定」→「インターネット接続設定」の順に選択します。
- GK」または「はい」を選択し、○ボタンを押します。
- 4. 「かんたん」を選択し、方向キー「▷」を押します。

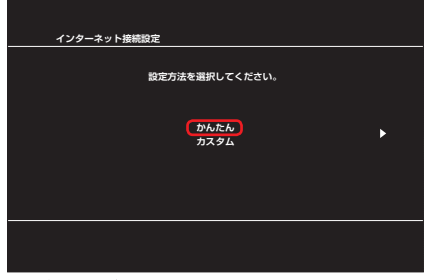

5. 「無線」を選択し、方向キー「▷」を押します。

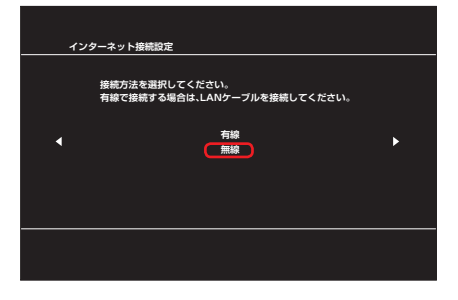

44

6. 「検索する」を選択し、方向キー「▷」を押します。

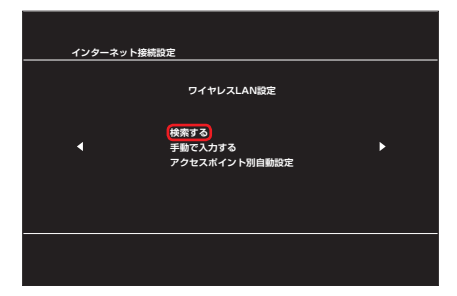

 一覧画面から本製品の「SSID」(GP01-XXXXXXXXXXXX)が表示されている項目を 選択し、○ボタンを押します。

| าว  | ターネット接続設定      |                |      |  |
|-----|----------------|----------------|------|--|
|     | 利用するアクセ        | スポイントを選択してくだ   | さい。  |  |
|     | ssin           | ヤキュリティー        | 雷波弹度 |  |
|     | 0xxxxxxxxxxxx  | WPA2-PSK (AES) | 100% |  |
|     | GP01-XXXXXXXXX | XXXX WEP       | 100% |  |
| n i | 000000         | WPA-PSK (AES)  | 100% |  |
|     |                | なし             | 100% |  |
|     | 000000         | なし             | 100% |  |
| ÷   |                |                |      |  |
|     |                |                |      |  |
|     |                |                |      |  |
|     |                |                |      |  |
|     |                |                |      |  |
|     |                |                |      |  |

8. 表示された SSID を確認し、方向キー [▷] を押します。

| イン: | ターネット接続設定                                            |
|-----|------------------------------------------------------|
|     |                                                      |
| •   | SSID<br>G6P01-XXXXXXXXXXXXXX >>>>>>>>>>>>>>>>>>>>>>> |
|     |                                                      |

9. 「WEP」を選択し、方向キー「▷」を押します。

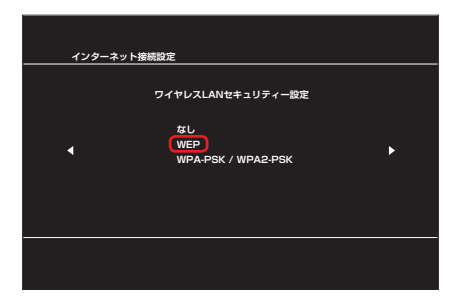

10. ○ボタンを押して WEP キーを正しく入力し、方向キー [▷] を押します。

| 1> | /ターネット接続設定 |   |
|----|------------|---|
|    |            |   |
|    |            |   |
|    | WEP+-      |   |
| •  |            | • |
|    |            |   |
|    |            |   |
|    |            |   |
|    |            |   |
|    |            |   |
|    |            |   |

**11. 設定一覧を確認し、○ボタンを押します**。 設定が保存されます。

| 1 ノダーネット接続設定                        |                                       |                                                  |  |
|-------------------------------------|---------------------------------------|--------------------------------------------------|--|
| ○ポタンを                               | 押すと設定                                 | <b>宮内容を保存します</b> 。                               |  |
|                                     | 設定                                    | :一覧                                              |  |
| 129-7<br>t<br>t<br>t<br>t<br>v<br>v | ット接続<br>接続方法<br>SSID<br>リティー<br>VEPキー | 有効<br>無線<br>GPO1-XXXXXXXXXXXXXXX<br>WEP<br>***** |  |
|                                     |                                       |                                                  |  |

#### 12. ○ボタンを押します。

接続テストが始まります。

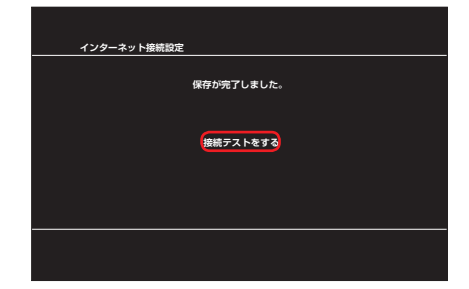

テストの結果が表示されたら設定完了です。

## WPS 対応の無線 LAN 端末を接続する 注意 • WPS 機能の設定方法は、機器によって異なります。お使いの無線 LAN 端末に添付されて いる取扱説明書などを参照してください。 • WPS 機能を実行して無線 LAN 端末と接続する場合は、「SSID」に接続されます。 本製品の「SSID」のSSID ステルス機能が有効になっているとWPS機能は使用できま。 せん。SSIDステルス機能については、95ページ「無線LAN基本設定」を参照してください。 • [SSID] の暗号化方式が WEP または暗号化なしに設定してある状態で WPS ボタンを 約 10 秒押すと、WPS 機能が開始され暗号化方式が WPA に変更されます。それ以前に WEP または暗号化なしで使用していた無線 LAN 端末は暗号化方式を WPA に変更する必 要があります。 WPS機能開始後、約2分の間に機器の接続がない場合には、暗号化方式が元の設定に戻 ります。 ・お買い上げ時のネットワーク名 (SSID) と暗号化キー (WEP キー、WPA キー) については、 説明 同梱の無線 LAN 初期設定シールを参照してください。 ネットワーク名(SSID)または暗号化キー(WEPキー、WPAキー)を変更している場 合には、設定している名称または暗号化キーを利用してください。

#### 本製品の電源ボタン(①/WiFi)を約5秒押して電源を入れます。

無線LAN機能がオンになり ₩₩ が表示されます。また、インターネット接続モードが「オート」に設定されている場合は、接続状態を示すアニメーションが表示され、接続に成功すると ♥ が表示されます。

お買い上げ時はインターネット接続モード(91ページ)が「オート」に設定されています。画面左下に M が表示されている場合は、54ページ「インターネットに接続する(インターネット接続モードが「マニュアル」の場合)」を参照してください。

- 2. 無線 LAN 端末の無線 LAN 機能をオンにし、必要に応じて WPS 設定の準備操作を行います。
- 本製品の WPS ボタンを約 10 秒押します。
   WPS 機能がオンになります。ディスプレイには、WPS 設定状態を示すアイコンがアニ メーション表示されます。
- **無線 LAN 端末で WPS 機能の接続操作を行います。** 設定に成功すると、
   **■** ● が表示されます。

   ・ お使いの無線 LAN 端末によって操作は異なります。
- 無線 LAN 端末でその他の設定が必要な場合には、画面表示に従って設定操作を行ってく ださい。
- 説明 お使いの WPS 対応の無線 LAN 端末に WPS 用の PIN コードが指定されている場合には、 指定された PIN コードをあらかじめ本製品の設定項目「WPS PIN」に設定しておく必要が あります。98 ページ「WPS 設定」を参照してください。また、「WPS PIN」を設定すると、 自動的に本製品の WPS 機能がオンになります。約 2 分以内に、無線 LAN 端末で WPS 機 能の接続操作を行ってください。

#### 48

## Windows パソコンを接続する (Windows 7、Vista)

画面表示や手順は Windows 7 で、無線 LAN セキュリティ設定の暗号化方式が「WEP」の場 合を例にして説明しています。

※ OS 標準の接続設定機能を例にして説明しています。

- 説明
   ・お買い上げ時のネットワーク名 (SSID) と暗号化キー (WEP キー、WPA キー) については、
   同梱の無線 LAN 初期設定シールを参照してください。
  - ネットワーク名(SSID)または暗号化キー(WEPキー、WPAキー)を変更している場合には、設定している名称または暗号化キーを利用してください。

#### 1. 本製品の電源ボタン(①/WiFi)を約5秒押して電源を入れます。

無線LAN機能がオンになり (加) が表示されます。また、インターネット接続モードが「オート」に設定されている場合は、接続状態を示すアニメーションが表示され、接続に成功すると 🕐 が表示されます。

- お買い上げ時はインターネット接続モード(91ページ)が「オート」に設定されています。画面左下に M が表示されている場合は、54ページ「インターネットに接続する(インターネット接続モードが「マニュアル」の場合)」を参照してください。
- 2. パソコンの無線 LAN 機能をオンにします。
  - パソコンの無線LAN機能をオンにする方法は機種ごとに異なりますので、各パソコン メーカーに確認してください。
- 「スタート」メニューから「コントロールパネル」をクリックし、「ネットワークとインター ネット」→「ネットワークと共有センター」の順に選択します。
  - コントロールパネルの表示方式によっては、直接「ネットワークと共有センター」が 選択できる場合もあります。

4. 「ネットワークに接続」をクリックします。

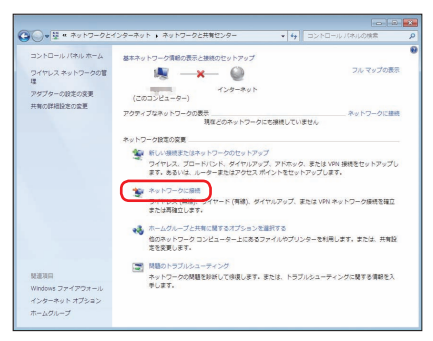

 本製品の「SSID」(GP01-XXXXXXXXXXXX)が表示されている項目をクリックして 選択し、「自動的に接続する」にチェックが入っていることを確認し、「接続」をクリック します。

| 接続されていません         | ÷7             |
|-------------------|----------------|
| ワイヤレス ネットワーク接続    | ^              |
| GP01-XXXXXXXXXXXX | llte           |
| ☑ 自動的に接続する        | ₿続( <u>C</u> ) |
|                   |                |
| ネットワークと共有センターを    | 聞<             |

49

- 6. 「セキュリティ キー」に WEP キーを正しく入力し、「OK」をクリックします。
  - Windows Vistaをお使いの場合は、「接続」をクリックします。その後、「GPO1-XXXXXXXXXXXXXX に正しく接続しました」と表示されたことを確認し、「閉じる」 をクリックします。

| 1 ネットワークに接続                                          |
|------------------------------------------------------|
| ネットワーク セキュリティ キーを入力してください                            |
| セキュリティ キー(≦):<br>(●●●●●)<br>(②)文字を辞表示にする( <u>H</u> ) |
| ОК (±++>tzı)                                         |

・ 手順3~4、またはタスクトレイの 1 アイコンをクリックして接続状態の画面を開き、「接続」という文字が出ていることを確認します。

| 現在の接続先:                                   | +1             |
|-------------------------------------------|----------------|
| GP01-XXXXXXXXXXXXXXXXXXXXXXXXXXXXXXXXXXXX |                |
| ワイヤレス ネットワーク接続                            | ~              |
| GP01-XXXXXXXXXXXXX                        | 接続 ,1<br>切断(D) |
|                                           |                |
|                                           |                |
|                                           |                |
|                                           |                |
|                                           |                |

 パソコン画面の 2 アイコン (Web ブラウザ) 等をクリックするとインターネットをご 利用になれます。

## Windows パソコンを接続する(Windows XP)

手順は、無線 LAN セキュリティ設定の暗号化方式が 「WEP」の場合を例にして説明しています。 ※ OS 標準の接続設定機能を例にして説明しています。

- 説明 ・お買い上げ時のネットワーク名 (SSID) と暗号化キー (WEP キー、WPA キー) については、 同梱の無線 LAN 初期設定シールを参照してください。
  - ネットワーク名 (SSID) または暗号化キー (WFP キー, WPA キー) を変更している場 合には、設定している名称または暗号化キーを利用してください。

#### 本製品の電源ボタン(①/WiFi)を約5秒押して電源を入れます。

無線LAN機能がオンになり ト」に設定されている場合は、接続状態を示すアニメーションが表示され、接続に成功す ると 🔿 が表示されます。

- お買い上げ時はインターネット接続モード(9)ページ)が「オート」に設定されていま す。画面左下に M が表示されている場合は、54ページ「インターネットに接続する(イ ンターネット接続モードが「マニュアル」の場合)」を参照してください。
- パソコンの無線 LAN 機能をオンにします。
  - パソコンの無線LAN 機能をオンにする方法は機種ごとに異なりますので、各パソコン 51 メーカーに確認してください。
- 「スタート」メニューから「コントロールパネル」をクリックし、「ネットワークとインター З. ネット接続 | → 「ネットワーク接続 | の順に選択します。
  - コントロールパネルの表示方式によっては、直接「ネットワーク接続」が選択できる 場合もあります。
- 「ワイヤレス ネットワーク接続」をダブルクリックします。 4.

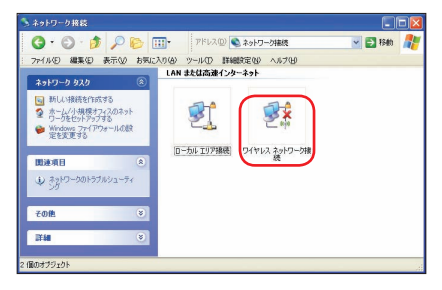

 本製品の「SSID」(GP01-XXXXXXXXXXX)が表示されている項目をクリックして 選択し、「接続」をクリックします。

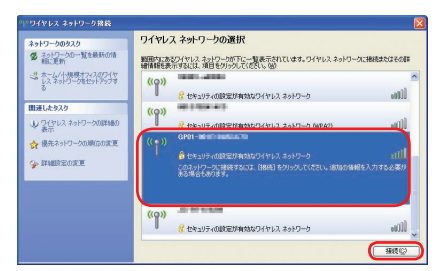

「ネットワークキー」と「ネットワークキーの確認入力」にWEPキーを正しく入力し、「接続」をクリックします。

| ワイヤレス ネットワーク接続                                          |                                                                                  |
|---------------------------------------------------------|----------------------------------------------------------------------------------|
| ネットワーク 'GP01-<br>ークキーは、不明な侵入者による<br>キーを入力して [接続] をクリックし | 『にはネットワーク キー くいモP キーまたは WPA キー) が必要です。ネットワ<br>このネットワークへの接続の称方止に役立ちます。<br>、てください。 |
| ネットワークキー( <u>K</u> ):<br>ネットワークキー( <u>K</u> ):          | 1+3+1+3                                                                          |
| *9F2-74-00862A71@A                                      | ******<br>振行()<br>キャンセル                                                          |

 パソコン画面の 2 アイコン (Web ブラウザ) などをクリックするとインターネットを ご利用になれます。

## Mac を接続する

画面表示や手順は Mac OS X 10.6 で、無線 LAN セキュリティ設定の暗号化方式が「WEP」 の場合を例にして説明しています。

- 説明
   ・お買い上げ時のネットワーク名 (SSID) と暗号化キー (WEP キー、WPA キー) については、
   同梱の無線 LAN 初期設定シールを参照してください。
  - ネットワーク名(SSID)または暗号化キー(WEPキー、WPAキー)を変更している場合には、設定している名称または暗号化キーを利用してください。

### 1. 本製品の電源ボタン(① / WiFi)を約5秒押して電源を入れます。

無線LAN機能がオンになり (加) が表示されます。また、インターネット接続モードが「オート」に設定されている場合は、接続状態を示すアニメーションが表示され、接続に成功すると 🕐 が表示されます。

お買い上げ時はインターネット接続モード(91ページ)が「オート」に設定されています。画面左下に M が表示されている場合は、54ページ「インターネットに接続する(インターネット接続モードが「マニュアル」の場合)」を参照してください。

- アップルメニューから「システム環境設定…」をクリックし、「ネットワーク」をクリックします。
- 「AirMac」をクリックし、「AirMac を入にする」をクリックして無線 LAN 機能をオン にします。

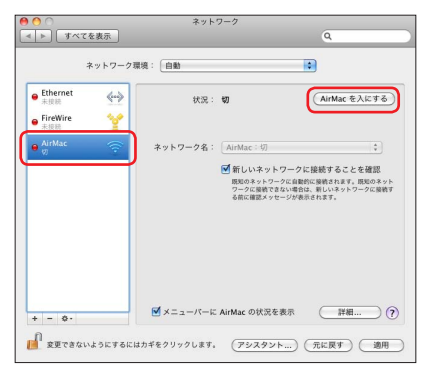

- 説明 「新しいネットワークに接続することを確認」にチェックが入っていると、AirMac を入にしたとき、「すべての優先するネットワークを利用できません。」というメッセージが表示されることがあります。その場合は、キャンセルをクリックして「ネットワーク」の画面に戻ってください。
- 「ネットワーク名」のブルダウンリストから本製品の「SSID」(GP01-XXXXXXXXXXXXXXX) が表示されている項目を選択します。

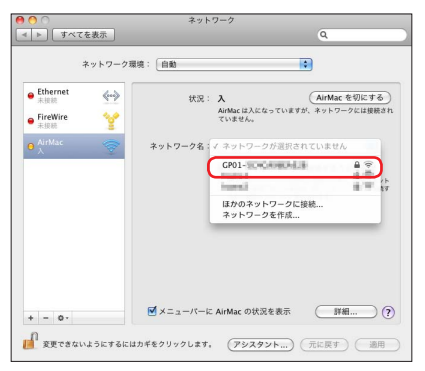

「パスワード」欄にWEPキーを正しく入力し、「このネットワークを記憶」をクリックしてチェックマークを付け、「OK」をクリックします。

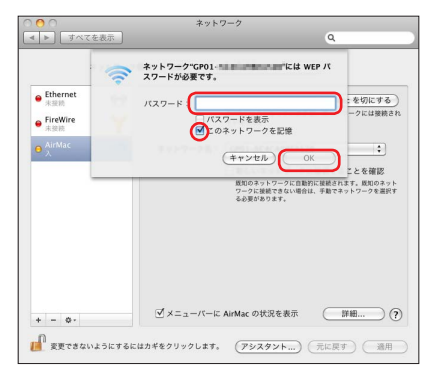

- 「ネットワーク名」が本製品の「SSID」(GP01-XXXXXXXXXXXX) になっていることを確認し、「適用」をクリックします。
- パソコン画面の 
   アイコン(Web ブラウザ)等をクリックすると、インターネットを ご利用になれます。

# インターネットに接続する(インターネット接続モードが「マニュアル」の場合)

インターネット接続モードが「マニュアル」の場合、画面左下に M が表示されます。この場合、 GPO1 設定ツール画面からインターネットへの接続/切断の操作を行ってください。 詳しくは、84ページ「インターネットの接続/切断をする(接続)」および91ページ「接続モード設定」 を参照してください。

| 注意 | <ul> <li>インターネット接続モードが「マニュアル」の場合、本体のみの操作では、インターネットに接続することはできません。</li> </ul>                                                                                                    |
|----|----------------------------------------------------------------------------------------------------|
|    |                                                                                                    |
| 説明 | <ul> <li>・お買い上げ時はインターネット接続モードが「オート」に設定されています。「マニュアル」に設定するには、GPO1設定ツール画面から「マニュアル」を選択してください。詳細は91ページ「接続モード設定」を参照してください。</li> <li>・接続先 APN の選択は、GPO1設定ツール画面から行います。91ページ「接続モード設定」を参照してください。本体のみの操作では、APN を切り替えることはできません。</li> </ul> |